## 软件操作使用说明

1、将文件夹复制到你期望的文件夹;

2、打开"MySQL数据库批处理安装"目录,以管理员身份执行"部署 MySQL数据库.bat"完成数据库的部署。"MySQL查看器.exe"安装后是用于查看 MySQL数据库数据的,可以不安装;卸载软件时请先执行"卸载 MySQL数据库.bat"完后再执行删除文件夹的动作。

3、关于配置文件 Upgrade.ini: [DeviceType] DeviceType=0 ;1: 其他外设, 0: 南瓜头

| 控制器编号 | 控制器IP地址       | 控制器MAC地址           | 控制器端口号      | 控制器网关       | 控制器子网掩码          | 1号服务器IP地址     | 2号服务器IP地址    | 服务器端口号 |
|-------|---------------|--------------------|-------------|-------------|------------------|---------------|--------------|--------|
| 10009 | 200.96.96.179 | 0.20.151.15.16.239 | 15000       | 200.96.96.1 | 255. 255. 255. 0 | 200.96.96.236 | 192.168.1.2  | 15000  |
| 23456 | 200.96.96.70  | 0.20.151.47.91.160 | 15000       | 200.96.96.1 | 255.255.255.0    | 200.96.96.78  | 200.96.96.78 | 15000  |
| 17182 | 200.96.96.225 | 0.20.151.47.67.30  | 1001        | 200.96.96.1 | 255.255.255.0    | 192.168.1.241 | 200.96.96.78 | 15000  |
| 17398 | 200.96.96.184 | 0.20.151.47.67.246 | 15000       | 200.96.96.1 | 255.255.255.0    | 200.96.96.78  | 200.96.96.89 | 15000  |
| 47173 | 200.96.96.171 | 0.20.151.15.69.254 | 15000       | 200.96.96.1 | 255. 255. 255. 0 | 200.96.96.77  | 200.96.96.79 | 15000  |
|       |               |                    |             |             |                  |               |              |        |
| 搜索设备  | 指定IP搜         | 索设备 设备手动升线         | <u></u> д > |             |                  |               |              |        |

**DeviceType =0**,表示执行南瓜头管理功能,如下为执行界面:

对着目标设备单击右键,如下为弹出的功能列表:

| 设备管理  | _             |                    |
|-------|---------------|--------------------|
| 控制器编号 | 控制器IP地址       | 控制器MAC地址           |
| 10009 | 200.96.96.179 | 0.20.151.15.16.239 |
| 23456 | 2000 00 00 70 | 0.00.151.47.91.160 |
| 17182 | 设备例始化         | 51.47.67.30        |
| 17398 | 设置母卡          | 51.47.67.246       |
| 47173 | 键盘密码复位        | 51, 15, 69, 254    |
|       | 关闭网络          | _                  |
|       | 大均两相          |                    |
|       | 网络配查          |                    |
|       | 参数设置          |                    |
|       | 查询版本号         |                    |
|       | 查询序列号         |                    |
|       | 下載序列是         |                    |
|       |               |                    |
|       | 手动升级          |                    |
|       | 设置有效期         |                    |
|       | 查询表达式         |                    |

对于固件、语音、表达式的升级,点击"手动升级"项:

| 目标IP:   | 200. 96. 96. 70              |  |
|---------|------------------------------|--|
| 设备编号:   | 23456                        |  |
| 通讯端口:   | 15000                        |  |
| 通讯延时:   | 10 🚔 臺秒                      |  |
| 固件版本号:  | <b>700B</b> 查询               |  |
| 升级至版本:  | 700B <b>•</b>                |  |
| 固件升级文件: | F:\VS2008\xcrePlus\bin\x86\D |  |
| 语音文件:   |                              |  |
| 表达式文件:  |                              |  |
|         |                              |  |

模块自动查询当前设备的固件版本号,并提取可升级的版本及升级文件,如果文件存在,如上图, 直接点击"升级固件"即可。如下图所示,升级过程中可随时暂时升级,在界面未关闭之前接受断点续 传:

|               |                              | 设备[200.96.96.70]联接成功!                        |  |
|---------------|------------------------------|----------------------------------------------|--|
| 目标IP:         | 200.96.96.70                 | > 友运包 112/1<br>> 友运包 112/2                   |  |
| 设备编号:         | 23456                        | > 友伝包 112/3<br>> 友伝包 112/4<br>> 友伝包 112/4    |  |
| 通讯端口 <b>:</b> | 15000                        | > 友法包 112/5<br>> 友法包 112/6<br>> 安洋気 112/7    |  |
| 通讯延时:         | 10 🚖 臺秒                      | > 发送包 112/1<br>> 发送包 112/8<br>> 发送包 112/9    |  |
| 固件版本号:        | 7008 查询                      | > 发送包 112/10<br>> 发送包 112/11                 |  |
| 升级至版本:        | 700B •                       | > 发送包 112/12<br>> 发送包 112/13                 |  |
| 固件升级文件:       | F:\VS2008\xcrePlus\bin\x86\D | > 友法也 112/14<br>> 友送包 112/15<br>> 安送句 112/16 |  |
| 语音文件:         |                              | / ///2 (2 112) 10                            |  |
| 表达式文件:        |                              |                                              |  |
|               |                              |                                              |  |

如果固件支持语音和表达式,则操作界面如下:

| 设备手动升级  |                              |   |
|---------|------------------------------|---|
|         |                              | * |
| 目标IP:   | 200. 96. 96. 179             |   |
| 设备编号:   | 10009                        |   |
| 通讯端口:   | 15000                        |   |
| 通讯延时:   | 10 🚔 毫秒                      |   |
| 固件版本号:  | 0148 查询                      |   |
| 升级至版本:  | 0148 🔻                       |   |
| 固件升级文件: | F:\VS2008\xcrePlus\bin\x86\D |   |
| 语音文件:   | 选择                           |   |
| 表达式文件:  | 选择                           |   |
|         |                              | ~ |
|         |                              |   |
|         | 开级回任 开级语音 开级表达式              |   |

通过"选择"按钮选择升级的语音或表达式文件,点击相应的升级按钮,执行即可。

如果 **DeviceType=1**,执行其他外设管理功能,操作功能请参考如下展示:

4、回到上级目录,执行"xcrePlus.exe",进入管理软件,操作员: Admin,密码为空;

| 登录 xcrePlus 智能 | ×       |  |
|----------------|---------|--|
|                |         |  |
|                |         |  |
| 用户名:           | Admin 👻 |  |
| 密码:            |         |  |
|                | 7% =    |  |
|                | 登求      |  |
|                |         |  |
|                |         |  |

| 所有设备 | 新增设备组 新增设备 | 音 重命:  | 名          |         |                       |          |           |      |          |   |
|------|------------|--------|------------|---------|-----------------------|----------|-----------|------|----------|---|
|      | UPS设备名称:   |        |            | 设备当前时间  | ]: 2014-12-03 09:07:4 | 6 🔲 🔻    | 当前环境温度: [ | - `` | C 输入电压1: | - |
|      | UPS设备编号:   |        |            | 服务器I    | P:                    |          | 当前环境湿度:[  | - %  | 翁 新入电压2: | - |
|      | 品牌以及型号:    |        | •          | 服务器端口号  | ÷: 0                  | ×        | 当前UPS温度:[ | - "C | C 输入电压3: | - |
|      | 电池节数:      | 0      | <b>寺</b> 节 | 状态轮询时间  | 1: 0 🚔 时 0 🚔 分        | 0 🚔 秒    | UPS告警状态:  |      | 输出电压1:   | - |
|      | UPS额定功率:   | 0      | 🔶 KVA      | 状态发送间隔  | ត: 이 🚔 时 이 🚔 分        | 0 🚔 秒    |           |      | 输出电压2:   | - |
|      | 温湿度检测仪模式:  |        | •          |         |                       |          |           |      | 输出电压3:   | - |
|      | 最高温度:      | 0.00   | C          |         |                       |          |           |      | 输出电流1:   | - |
|      | 最低温度:      | 0.00   | Э°         |         |                       |          |           |      | 输出电流2:   | - |
|      | 湿度:        | 0      | \$         |         |                       |          | UPSatte   |      | 输出电流3:   | - |
|      |            |        |            |         |                       |          | UPS增强     |      | 输入频率:    | - |
|      |            |        |            |         |                       |          | UPSHEBHEF | 16   | 电池电压:    | - |
|      |            |        |            | 🔽 远程放电时 | , UPS状态自动刷新间隔         | 10 🌩 秒钟。 | UPS市电失    | 82   | 充电电流值:   | - |
|      |            |        |            |         |                       |          |           |      | 负载:      | - |
|      | UPS设备编号 i  | 设备IP地址 | 设备端口       | 묵 包号    | 发起时间                  | 报警内容     |           |      | UPS告警状态  |   |
|      |            |        |            |         |                       |          |           |      |          |   |

5、进入系统后,点"新增设备",弹出能够检索到的设备列表,双击设备即可进行添加,也可以点击"指定 IP 地址搜索";

|              | 器IP地址      | 控制器■AC地址                 | 控制器端口号 | 控制器网关       | 控制器子网掩码          | 1号服务器IP地址       | 2号服务器IP地址    | 服务器端口号 |
|--------------|------------|--------------------------|--------|-------------|------------------|-----------------|--------------|--------|
| 10005 200.96 | 6.96.104 0 | 0. 20. 151. 15. 108. 39  | 15000  | 200.96.96.1 | 255. 255. 255. 0 | 200.96.96.204   | 200.96.96.77 | 15000  |
| 12594 200.96 | 6.96.178 0 | 0. 20. 151. 47. 49. 53   | 15000  | 200.96.96.1 | 255. 255. 255. 0 | 200. 96. 96. 78 | 200.96.96.77 | 15000  |
| 2594 200.96  | 6.96.71 0  | 0.20.151.15.49.50        | 10010  | 200.96.96.1 | 255. 255. 255. 0 | 200.96.96.236   | 200.96.96.78 | 9090   |
| 7777 200.96  | 5.96.144 0 | 0.20.151.47.69.113       | 15000  | 200.96.96.1 | 255. 255. 255. 0 | 200.96.96.77    | 200.96.96.78 | 15000  |
| 0004 200.96  | 6.96.231 0 | 0. 20. 151. 47. 84. 255  | 15000  | 200.96.96.1 | 255.255.255.0    | 200.96.96.77    | 200.96.96.78 | 15000  |
| 200.96       | 6.96.244 0 | 0. 20. 151. 47. 106. 255 | 15000  | 200.96.96.1 | 255. 255. 255. 0 | 200. 96. 96. 77 | 200.96.96.78 | 15000  |
|              |            |                          |        |             |                  |                 |              |        |

6、添加到设备列表中的设备是可以进行任意的重新组分配,只要在设备列表上拖动设备到合适的 设备组放开即可。设备和组的名字可以像资源管理器的文件夹和文件一样进行重命名,改名成功,软件 会自动保存新名称。

| dmin)            |
|------------------|
| <b>在</b><br>清除标记 |
| 新增设备             |
| U                |
|                  |

7、设备添加成功,点击目标设备,界面右框可进行设备状态查询和设备,执行相关操作即可。

8、其他的功能请愉快地进行各种鼠标键的点击尝试。

## PS: 关于数据库连接配置问题

在应用程序目录下有一个"xcrePlus.exe.config"文件,用记事本打开:

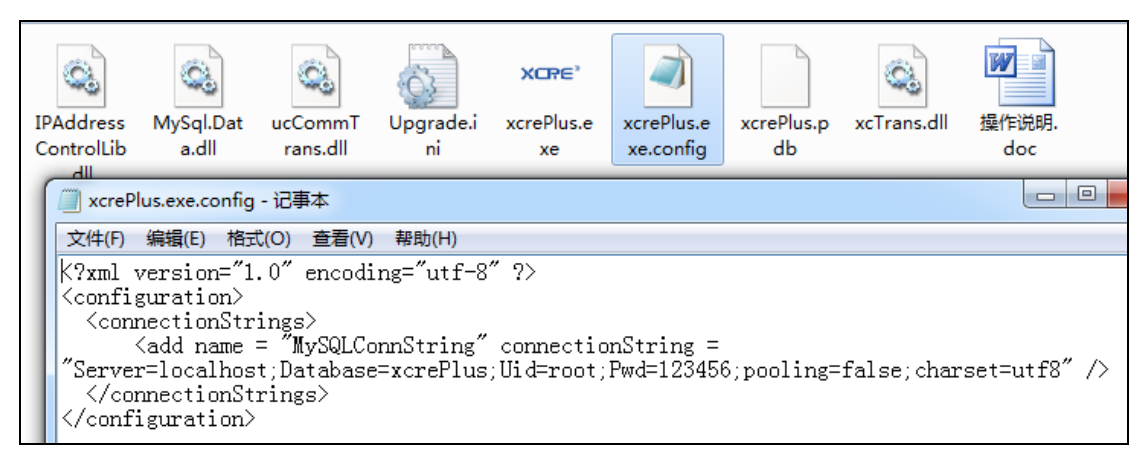

<add name = "MySQLConnString" connectionString =

"Server=localhost;Database=xcrePlus;Uid=root;Pwd=3682017;pooling=false;charset=utf8" />

"Server="后面配置的数据库服务器的 IP 地址,本机的话,就填写 localhost,其他机器则填写成目标机器的 IP 地址,如: 200.97.97.1;

"Database="后面配置的是数据库名称,本例默认为 xcrePlus,不需要修改;

"Uid="后面配置的是登录数据库的操作员名称,默认为 root,不需要修改;

"Pwd="后面配置的是登录数据库的操作员密码,默认为 123456,这在安装 MySQL 时已经被默认 设定,不需要修改;

其他参数维持初始值,不需要修改。